Monitoração e solução de problemas da CPU alta do Cisco Unified Communications Manager 6.0 usando a ferramenta de monitoramento em tempo real (RTMT)

#### Contents

Introduction Prerequisites Requirements Componentes Utilizados Conventions Hora do sistema, Hora do usuário, IOWait, IRQ suave e IRQ Alertas de Pegging da CPU Identificação do processo que usa a maior parte da CPU Alta IOWait Alta IOW devido à partição comum Identificação do processo responsável pela E/S do disco Código amarelo CodeYellow, mas o uso total da CPU é de apenas 25% - Por quê? Alerta: "O status do serviço está desativado. Cisco Messaging Interface." Informações Relacionadas

# **Introduction**

Este documento fornece etapas para ajudar na monitoração e na solução de problemas relacionados à alta utilização do processador no Cisco Unified Communications Manager 6.0 com RTMT.

#### **Prerequisites**

#### **Requirements**

A Cisco recomenda ter conhecimento deste tópico:

Cisco Unified Communications Manager

#### **Componentes Utilizados**

As informações neste documento se baseiam nos seguintes itens da agenda:

- Hora do sistema, Hora do usuário, IOWait, IRQ suave e IRQ
- Alertas de Pegging da CPU
- Identificação do processo que usa a maior parte da CPU
- <u>Alta IOWait</u>
- <u>Alta IOW devido à partição comum</u>
- Identificação do processo responsável pela E/S do disco
- <u>Código amarelo</u>
- Code Yellow, mas o uso total da CPU é de apenas 25% Por quê?

As informações neste documento são baseadas no Cisco Unified Communications Manager 6.0.

The information in this document was created from the devices in a specific lab environment. All of the devices used in this document started with a cleared (default) configuration. If your network is live, make sure that you understand the potential impact of any command.

#### **Conventions**

Consulte as <u>Convenções de Dicas Técnicas da Cisco para obter mais informações sobre</u> <u>convenções de documentos.</u>

# Hora do sistema, Hora do usuário, IOWait, IRQ suave e IRQ

A utilização da RTMT para isolar possíveis problemas com a CPU pode ser uma etapa muito útil na solução de problemas.

Estes termos representam o uso de relatórios de páginas RTMT CPU e Memória:

- %Sistema: o percentual de utilização da CPU que ocorreu durante a execução no nível do sistema (kernel)
- %Usuário: o percentual de utilização da CPU que ocorreu na execução no nível do usuário (aplicativo)
- %IOWait: o percentual de tempo em que a CPU ficou ociosa enquanto aguardava por uma solicitação de E/S de disco pendente
- %SoftIRQ: o percentual de tempo em que o processador executa o processamento de IRQ diferido (por exemplo, processamento de pacotes de rede)
- %IRQ a porcentagem de tempo que o processador executa a solicitação de interrupção, que é atribuída a dispositivos para interrupção, ou envia um sinal ao computador quando o processamento é concluído

# Alertas de Pegging da CPU

Os alertas CPUPegging/CallProcessNodeCPUPegging monitoram o uso da CPU com base nos limiares configurados:

Nota: %CPU é calculado como %system + %user + %nice + %iowait + %softirq + %irq

As mensagens de alerta incluem:

%system, %user, %nice, %iowait, %softirq e %irq

- O processo que usa a maior parte da CPU
- Os processos que aguardam no modo de espera do disco ininterrupto

Os alertas de Pegging da CPU podem aparecer na RTMT devido ao uso mais alto da CPU do que o definido como nível de marca d'água. Como o CDR é um aplicativo com uso intenso da CPU quando ele é carregado, verifique se você recebe os alertas no mesmo período em que o CDR está configurado para executar relatórios. Nesse caso, você pode precisar aumentar os valores de limite em RTMT. Consulte <u>Alertas</u> para obter mais informações sobre alertas RTMT.

#### Identificação do processo que usa a maior parte da CPU

Se %system e/ou %user estiverem altos o suficiente para gerar o alerta CpuPegging, verifique a mensagem de alerta para ver quais processos usam a CPU mais.

**Observação:** vá para a página RTMT Process e classifique por %CPU para identificar os processos de CPU mais altos.

| Elle System CallManager Edit Window Application Help                 |             |             |            |              |                                          |          |               |         |        |            |            |          |
|----------------------------------------------------------------------|-------------|-------------|------------|--------------|------------------------------------------|----------|---------------|---------|--------|------------|------------|----------|
| Real Time Monitoring Tool For Cisco Unified Communications Solutions |             |             |            |              |                                          |          |               |         |        |            |            |          |
| System                                                               | Proce       | ss          |            |              |                                          |          |               |         |        |            |            | X        |
| System Summary                                                       |             |             | -          |              | Proces                                   | s at Hos | t: CCM        | i-Pub 🔻 |        |            |            |          |
| System Summary                                                       | Proce       | PID         | % CPU V    | Status       | Share.                                   | Nice (   | VmR.          | VmSiz   | VmDa   | Threa      | Data       | Page     |
| Server                                                               | java        | 5579        | -8         | SLEEPI       | 6440                                     | 0        | 125700        | 914168  | 792340 | 99         | 782751     | 41029    |
| - 🖳 CPU and Memory                                                   | RisDC       | 6803        | 8          | SLEEPI       | 11304                                    | 0        | 23872         | 357504  | 307196 | 28         | 224296     | 1992     |
|                                                                      | 🖇 sappagt   | 5982        | 1          | SLEEPI       | 708                                      | 0        | 920           | 2132    | 264    | 0          | 4064829    | 255      |
| Process                                                              | 🖇 cmoninit  | 5331        | 1          | SLEEPI       | 74380                                    | 0        | 74800         | 214152  | 980    | 0          | 72322      | 49581    |
| - 🛃 Disk Usage                                                       | kscand      | 7           | 1          | SLEEPI       | 0                                        | 0        | 0             | 0       | 0      | 0          | 0          | 0        |
| Critical Registers                                                   | amc         | 6820        | 1          | SLEEPI       | 6184                                     | 0        | 41656         | 311920  | 239084 | 40         | 180544     | 4486     |
| Critical Services                                                    | cdrrep      | 6758        | 1          | SLEEPI       | 3644                                     | 0        | 22436         | 336480  | 271248 | 19         | 205104     | 2903     |
| Performance                                                          | tracecoll   | 6704        | 0          | SLEEPI       | 6224                                     | 0        | 25944         | 517280  | 420492 | 27         | 385904     | 3808     |
| - 📅 Performance                                                      | ntp_star    | 5275        | 0          | SLEEPI       | 1092                                     | 0        | 1092          | 4520    | 272    | 0          | 4066914    | 0        |
| Barformanca Log Viewer                                               | prinetd     | 1339        | 0          | SLEEPI       | 112                                      | 0        | 112           | 2416    | 420    | 0          | 4065219    | 101      |
| renormance Log viewer                                                | cmonini     | 5360        | 0          | SLEEPI       | 8920                                     | 0        | 9088          | 209892  | 952    | 0          | 68062      | 527      |
| Tools                                                                | cmonini     | 5359        | 0          | SLEEPI       | 9420                                     | 0        | 9584          | 209892  | 952    | 0          | 68062      | 686      |
| - Alert Central                                                      | cmonini     | 5358        | 0          | SLEEPI       | 9956                                     | 0        | 10116         | 209892  | 952    | 0          | 68062      | 834      |
| - A Trace & Log Central                                              | portmap     | 1205        | 0          | SLEEPI       | 72                                       | 0        | 72            | 1864    | 172    | 0          | 4064782    | 65       |
|                                                                      | cmonini     | 5357        | 0          | SLEEPI       | 10312                                    | 0        | 10472         | 209892  | 952    | 0          | 68062      | 935      |
| Job Status                                                           | CISCOSE     | 4516        | 0          | SLEEPI       | 1224                                     | 0        | 2508          | 120508  | 116076 | 8          | 4182144    | 209      |
| - 🔊 SysLog Viewer                                                    | cmonini     | 5356        | 0          | SLEEPI       | 10608                                    | 0        | 10768         | 209892  | 952    | 0          | 68062      | 1046     |
|                                                                      | mingetty    | 11250       | 0          | SLEEPI       | 456                                      | 0        | 460           | 1788    | 248    | 0          | 4064723    | 450      |
|                                                                      | enstart     | 6550        | 0          | SLEEPI       | 3280                                     | 0        | 3536          | 263412  | 201000 | 15         | 132048     | 3015     |
|                                                                      | migratio    | 2           | 0          | SLEEPI       | 0                                        | 0        | 0             | 202022  | 0      | 0          | 0          | 1210     |
|                                                                      | cmonini     | 5355        | 0          | SLEEPI       | 11544                                    | 0        | 11/04         | 209892  | 852    | 0          | 68062      | 1316     |
|                                                                      | amaaagt     | 5953        | 0          | OLEEPI       | 10726                                    | 0        | 10022         | 2000    | 200    | 0          | 4064811    | 230      |
| CallManager                                                          | icmonint.   | 5.554       | 0          | OLEEPI       | 107.36                                   |          | 10932         | 203892  | 802    | 0          | 68062      | 115212   |
|                                                                      | successful) | pulled data | from serve | r side       | 1.1.1.1.1.1.1.1.1.1.1.1.1.1.1.1.1.1.1.1. |          | Series States |         |        | 1713312555 | rt         | nning    |
| 🛅 System Su 🛅 CPU and M                                              | Process     | 🗖 Disk L    | kage 📋     | Critical Se. | Perfor                                   | mance 🗖  | Performan.    | ) 🗖 Sys | Log VI | Job Sta    | Nes: 🛅 Tra | sce & Lo |

**Observação:** para análise post mortem, o log de PerfMon de Troubleshooting RIS rastreia o processo %CPU e rastreia no nível do sistema.

# Alta IOWait

Alta %IOAit indica atividades de E/S de disco elevadas. Considere estes:

 IOWait é devido a uma troca de memória intensa. Verifique o %CPU Time for Swap Partition (Tempo da CPU %para a Partição de Troca) para ver se há um alto nível de atividade de troca de memória. Como o Muster tem pelo menos 2 G de RAM, é provável que haja uma alta troca de memória devido a um vazamento de memória.  IOWait é devido à atividade de BD.O DB é principalmente o único que acessa a Partição Ativa. Se %CPU Time for Ative Partition for high (Tempo de CPU para a partição ativa), provavelmente há muita atividade de DB.

#### Alta IOW devido à partição comum

Partição comum (ou log) é o local no qual os arquivos de rastreamento e log são armazenados.

Nota: Verifique estes:

- Central de rastreamento e log—Há alguma atividade de coleta de rastreamento? Se o processamento da chamada for afetado (ou seja, CodeYellow), ajuste a programação da coleta de rastreamento. Além disso, se a opção zip for usada, desligue-a.
- Configuração de rastreamento—No nível Detalhado, o CallManager gera bastante rastreamento. Se %IOWait e/ou CCM estiverem no estado CodeYellow e a configuração de rastreamento de serviço CallManager estiver em Detailed, tente alterá-lo para "Error".

#### Identificação do processo responsável pela E/S do disco

Não há maneira direta de descobrir o uso de %IOWait por processo. Atualmente, a melhor maneira é verificar os processos aguardando no disco.

Se %IOWait for alto o suficiente para causar um alerta CpuPegging, verifique a mensagem de alerta para determinar os processos aguardando I/O do disco.

 Vá para a página Processo RTMT e classifique por Status. Verifique os processos no estado de suspensão do disco ininterrupto. O processo SFTP usado pelo TLC para coleta agendada está no estado de suspensão de disco ininterrupto.

| mmenup            | <i>.</i>                  |                                   |                     |                            |               |                 |            |             |
|-------------------|---------------------------|-----------------------------------|---------------------|----------------------------|---------------|-----------------|------------|-------------|
| 🔁 Cisco Unified O | allManager Serviceability | Real-Time Monitorin               | g Tool (Currently)  | Logged to: dfw-pub-1)      |               |                 |            |             |
| System Monitor    | Search Edit Device Per    | formance <u>T</u> ools <u>W</u> i | ndow Application    | Help                       |               |                 |            |             |
| Cisco Unified     | I CallManager Servi       | ceability Fer Classel P           | Telecommunication S | sixtors                    |               |                 |            |             |
| Summary           | Process                   |                                   |                     |                            |               |                 |            |             |
| Server            |                           |                                   |                     | K                          | Process       | at Host: diw-su | ê-4 ▼      |             |
|                   | Process                   | PID                               | % CPU               | Status 🗸                   | Shared Memory | Nice (Level)    | VmRSS (KB) | VmSize (KB) |
|                   | (stp                      | 7813                              | 2                   | UNINTERRUPTIBLE DISK SLEEP | 832           | D               | 1260       | 3628        |
| 3                 | kyoumaki#2                | 282                               | 0                   | SLEEPING                   | 0             | 0               | 0          | 0           |
| CPU and Memory    | kjo um ald#1              | 281                               | 0                   | SLEEPING                   | 0             | 0               | 0          | 0           |
|                   | snmpd                     | 1426                              | 0                   | SLEEPING                   | 2744          | 0               | 6356       | 22996       |
|                   | ksatlingd_3               | 10                                | 0                   | SLEEPING                   | 0             | 19              | 0          | 0           |
|                   | ksaffirad_2               | 9                                 | 0                   | SLEEPING                   | 0             | 19              | 0          | 0           |
| Propess           | ksaflingd_1               | 8                                 | 0                   | SLEEPING                   | 0             | 19              | 0          | 0           |
| <b>A</b> 1        | certM                     | 8109                              | 0                   | SLEEPING                   | 9160          | 0               | 29384      | 256216      |
|                   | ksatlingd_0               | 7                                 | 0                   | SLEEPING                   | 0             | 19              | 0          | 0           |
| Disk Usage        | cmasm2d#1                 | 2098                              | 0                   | SLEEPING                   | 652           | 0               | 872        | 12524       |
|                   | CiscoSyslogSubA           | 5702                              | 0                   | SLEEPING                   | 4440          | 0               | 6220       | 42892       |

**Observação:** o arquivo de log do PerfMon de solução de problemas RIS pode ser baixado para examinar o status do processo por períodos maiores.

1. Na Real Time Monitoring Tool, vá para System > Tools > Trace > Trace & Log Central.

| Eile  | System CallManage          | r <u>E</u> dit <u>W</u> indow |     | Application Help            |         |  |
|-------|----------------------------|-------------------------------|-----|-----------------------------|---------|--|
| Re    | System Summary<br>Server ► | ng Tool 🕬                     | 150 | o Unified Communications So | lutions |  |
| S     | Performance +              |                               |     |                             |         |  |
| Syste | Tools >                    | Alert                         | ۲.  |                             |         |  |
| L     | 🙀 System Summary           | Tra <u>c</u> e                | ۲   | Irace & Log Central         |         |  |
| Serve | r                          | SysLog Viewer                 | •   | Job Status                  |         |  |
|       | CPU and Memory             | Plugins                       | ٠   | Import Certificates         |         |  |
| -]    | Process                    | 0000                          |     |                             |         |  |
| 1-6   | 🚺 Disk Usage               | 000                           |     |                             |         |  |
|       | Critical Services          |                               |     |                             |         |  |
| Perfo | rmance                     | 200000                        |     |                             |         |  |
|       | Performance                | 00000                         |     |                             |         |  |
|       | Performance Log V          | iewer                         |     |                             |         |  |
| Tools | 1                          | 200000                        |     |                             |         |  |
|       | Alert Central              |                               |     |                             |         |  |
|       | 👼 Trace & Log Centra       | 1 000                         |     |                             |         |  |
|       | 🗐 Job Status               |                               |     |                             |         |  |
|       | 🗐 SysLog Viewer            | 0000                          |     |                             |         |  |
|       | 🗐 VLT                      | 00000                         |     |                             |         |  |
|       | -                          |                               |     |                             |         |  |
|       |                            | 0000                          |     |                             |         |  |
|       |                            | 200000                        |     |                             |         |  |
|       |                            |                               |     |                             |         |  |
|       |                            | 00000                         |     |                             |         |  |
|       |                            | 0000                          |     |                             |         |  |
|       |                            | 0000                          |     |                             |         |  |
|       |                            | 00000                         |     |                             |         |  |
|       |                            | 0000                          |     |                             |         |  |
|       |                            | 00000                         |     |                             |         |  |
|       |                            |                               |     |                             |         |  |
| Ca    | llManager                  |                               |     |                             |         |  |
|       |                            | 10 1000000                    |     |                             |         |  |

2. Clique duas vezes em **Coletar arquivos** e escolha **Avançar**.

| System                 | Trace     | & Log Central      | 27    |                                            |        |                 |        |          |   |
|------------------------|-----------|--------------------|-------|--------------------------------------------|--------|-----------------|--------|----------|---|
| olam Cummany           | Trace a   | & Log Central      |       | 📳 Collest Files                            |        |                 |        |          |   |
| System Summary         |           | mote Browse        |       | Select CCM Services/Applications           |        |                 |        |          |   |
|                        | 📓 – 🗋 eu  | er/Wizard          |       | Select all                                 | Servic | es on all Serve | 16     |          |   |
| CPU and Memory         | 📓 – 🗋 Sci | hedule Collector   |       | Name                                       |        | All Servers     |        | CCM6-Pub |   |
| 🖳 Process              | - D Lo    | cal Browse         |       | Cisco Bulk Provisioning Service            |        |                 |        |          |   |
| Disklisane             | 🖗 📑 Re    | al Time Trace      |       | Cisco CAR Scheduler                        |        |                 |        |          | _ |
| Diak Gaage             | B - D Co  | llect Crash Dum    |       | Cisco CAR Web Service                      |        |                 |        |          |   |
| Critical Services      | ll - Tro  | flect Install Logs |       | Cisco CDR Agent                            |        |                 |        |          |   |
| omance                 |           |                    |       | Cisco CDR Repository Manager               |        |                 |        |          | _ |
| Performance            | 8         |                    |       | Cisco CDR files on CM server               |        |                 |        |          |   |
| renomance              | 0000      |                    |       | Cisco CDR files on Publisher Processed     |        |                 |        |          |   |
| Performance Log Viewer | 5005      |                    |       | Cisco CTIManager                           |        |                 |        |          |   |
| 8                      | 0000      |                    |       | Cisco CTL Provider                         |        |                 |        |          |   |
| Alert Central          | 100       |                    |       | Cisco CallManager                          |        |                 |        |          |   |
| Trans & Lon Control    | 2000      |                    |       | Cisco CallManager Admin                    |        |                 |        |          |   |
| I race & Log Central   | 10000     |                    |       | Cisco CallManager Attendant Console Server |        |                 |        |          | _ |
| Job Status             | 2000      |                    |       | Cisco CallManager Cisco IP Phone Services  |        |                 |        |          |   |
|                        | 10000     |                    |       | Cisco CallManager Personal Directory       |        |                 |        |          |   |
| SysLog Viewer          | 500       |                    |       | Cisco CallManager SNMP Service             |        |                 |        |          |   |
| NLT S                  | 0000      |                    |       | Cisco Certificate Authority Proxy Function |        |                 |        |          |   |
| 9-                     | 10.00     |                    |       | Cisco DHCP Monitor Service                 |        |                 |        |          |   |
|                        | 100       |                    |       | Cisco Dialed Number Analyzer               |        |                 |        |          |   |
|                        | 2000      |                    |       | Cisco DirSync                              |        |                 |        |          |   |
|                        | 100       |                    |       | Cisco Extended Functions                   |        |                 |        |          |   |
|                        | 000       |                    |       | Cisco Extended Functions Report            |        |                 |        |          |   |
|                        | 10.00     |                    |       | Cisco Extension Mobility                   |        |                 |        |          |   |
|                        | 100       |                    |       | Cisco Extension Mobility Application       |        |                 |        |          |   |
|                        | 2000      |                    |       | Cisco IP Manager Assistant                 |        |                 |        |          |   |
|                        |           |                    |       | Cisco IP Voice Media Streaming App         | ~      |                 |        |          |   |
|                        | 0000      |                    | -     | · · · ·                                    | 1      |                 |        |          |   |
|                        | 0.000     |                    |       | < Back Next                                | >      | Finish          | Cancel |          |   |
|                        | 0000      |                    |       |                                            | 1      |                 |        |          | - |
|                        | 000       | 1                  | Ter   | anni LonCentral                            |        |                 |        |          |   |
|                        | 1         | 10                 | (IIII | aceacogcentral                             |        |                 |        |          |   |

#### 3. Escolha Cisco RIS Data Collector PerfMonLog e escolha

#### Next.

| System                                                                                                    | Trace & Log Central                                                      | Station Film                                                                                                    |                         |            |
|----------------------------------------------------------------------------------------------------|--------------------------------------------------------------------------|----------------------------------------------------------------------------------------------------|-------------------------|------------|
| rstem Summary<br>– 🌆 System Summary<br>erver                                                                                                    | Trace & Log Central     Remote Browse     Collect Files     Guery Wizard | Select System Services/Applications                                                                                                    | Services on all Servers |            |
| CPU and Memory                                                                                                    | - Schedule Collection                                                    | Nama                                                                                                    | All Canvers             | L COMS Pub |
| Process<br>Disk Usage<br>Critical Services<br>formance<br>Performance Log Viewe<br>Alert Central<br>Alert Central<br>Trace & Log Central<br>Job Status<br>SysLog Viewer | Collect Install Logs                                                     | Cisco DRF Local Cisco DRF Master Cisco Database Cil Output Cisco Database Cil Output Cisco Database Installation Service Cisco Database Layer Monitor Cisco Database Layer Monitor Cisco Database Replicator Trace Cisco Database Replicator Trace Cisco Database Replicator Trace Cisco Database Replicator Trace Cisco Log Partition Monitoring Tool Cisco Log Partition Monitoring Tool Cisco Log Partition Monitoring Tool Cisco RIS Data Collector Cisco RIS Data Collector Cisco RIS Data Collector Cisco RIS Data Collector Cisco RIS Data Collector Cisco RIS Data Collector Cisco Risbean Library Cisco Row Information Spooling Cisco SoAP Web Service Cisco Serviceability Reporter Cisco Serviceability Reporter Cisco Serviceability Reporter CallActivitiesR Cisco Serviceability Reporter PPRReport Cisco Serviceability Reporter PPRReport Cisco Serviceability Reporter PPRReport Cisco Serviceability Reporter PPRReport |                         |            |
| CaliManager                                                                                                    |                                                                          | Cisco Serviceability Reporter DeviceReport<br>Cisco Serviceability Reporter PPRReport<br>Cisco Serviceability Reporter ServerReport<br>< Back Next :<br>Trace&LogCentral                                                                                                    | > Finish Cano           | :ef        |

4. No campo Tempo de coleta, configure o tempo necessário para exibir arquivos de log para o

período em questão. No campo **Download File Options**, navegue até o caminho de download (um local no qual você pode iniciar o Windows Performance Monitor para visualizar o arquivo de log), escolha **Zip Files** e escolha **Finish** 

| System                                                                                                    | Trace & Log Central                                                                                                    | 🖲 College Files                                                                                                    |
|----------------------------------------------------------------------------------------------------|----------------------------------------------------------------------------------------------------|----------------------------------------------------------------------------------------------------|
| Bystem Summary<br>Server<br>CPU and Memory<br>Process<br>Disk Usage<br>Critical Services<br>Performance<br>Performance<br>Performance<br>Performance<br>Substatus<br>Substatus<br>SysLog Viewer<br>SysLog Viewer<br>SysLog Viewer<br>SysLog Viewer<br>SysLog Viewer<br>SysLog Viewer<br>SysLog Viewer<br>SysLog Viewer | Remote Browse     Collect Files     Guery Wizard     Schedule Collection     Local Browse     Real Time Trace     Collect Crash Dum     Collect Install Logs | Collect File Options:         Collection Time         Image: Absolute Range         Select Reference Server Time Zone         Client(GMT-5:0)Central Daylight Time-AmericalChicago         From Date/Time         6/20/07 - 11:51 AM         To Date/Time         0 Relative Range         Files Generated in the last         5         Ownload File Options         Select Partition         Active Partition         Image: Download File Directory         Image: Download File Directory         Image: Download File Directory         Image: Directory         Image: Directory </th |
| CallManager                                                                                                    | -                                                                                                    | O Do Not Zip Files     Delete Collected Log Files from Server     Note: The result file can be found in the directory named «Node Name» created under     the user specified directory structure.The File Name is as specified by the user.        < Back                                                                                                    |

5. Observe o progresso do processo de coleta de arquivos e o caminho de download. Nenhum erro deve ser relatado

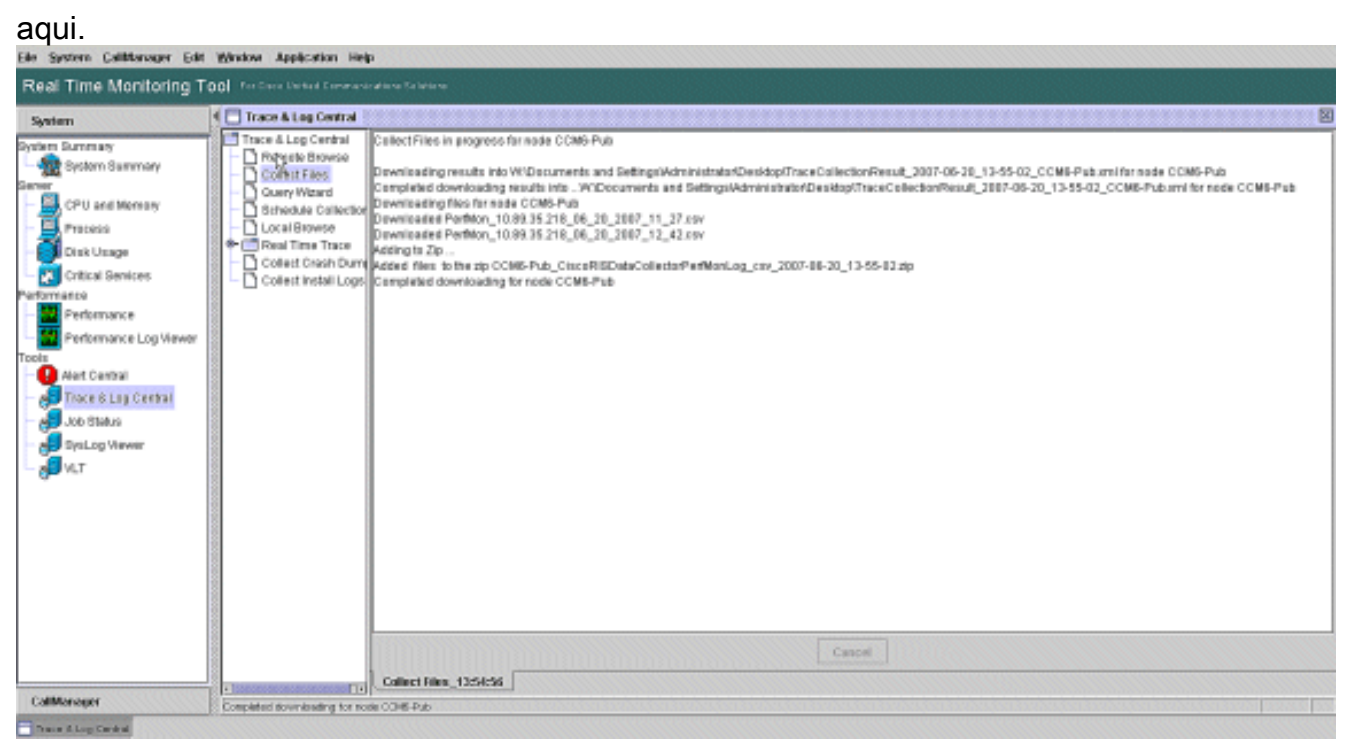

6. Veja os arquivos de log de desempenho com a ferramenta Microsoft Performance Monitor. Escolha **Iniciar > Configurações > Painel de Controle > Ferramentas Administrativas >** 

#### Desempenho.

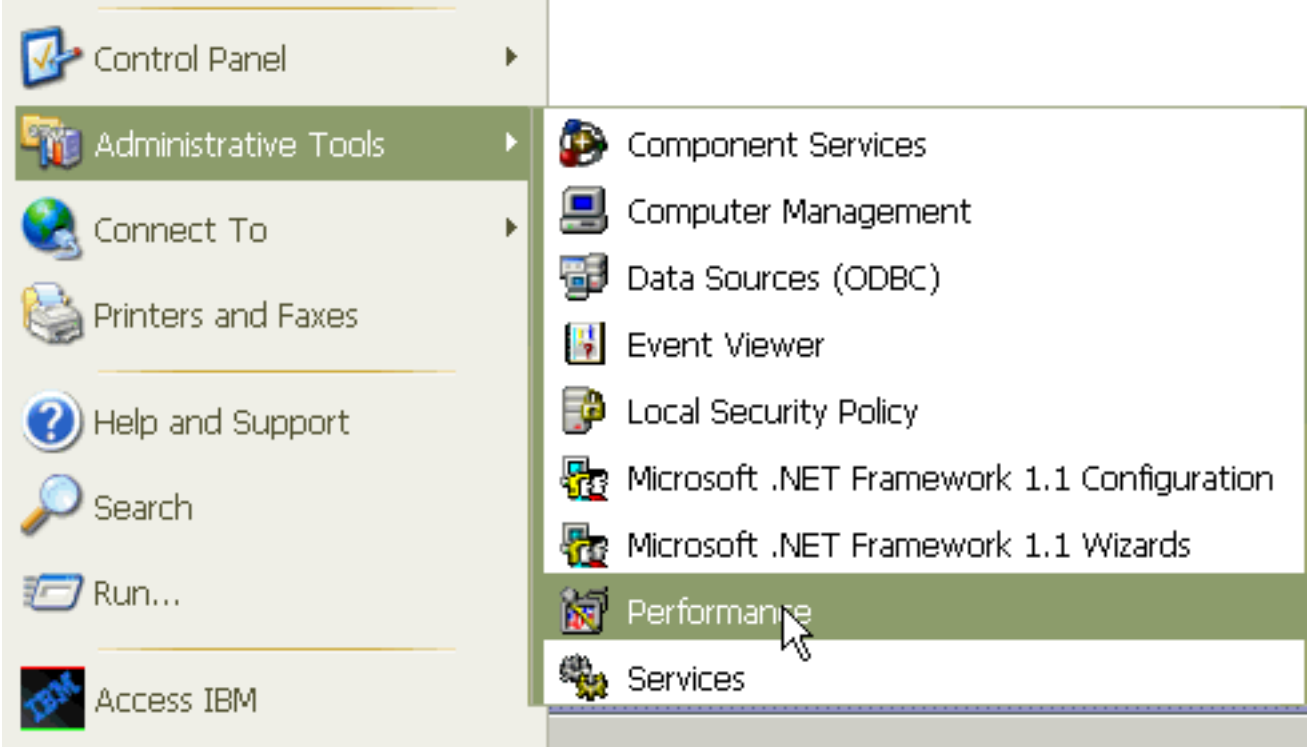

7. Na janela do aplicativo, clique com o botão direito do mouse e escolha Propriedades

| Fropheudues.                                                                                                    |                                                            |           |
|----------------------------------------------------------------------------------------------------|------------------------------------------------------------|-----------|
| eonamrohef 📓                                                                                                    |                                                            |           |
| 📓 File Action View Favorites                                                                                                    | ; Window Help                                              | _ 8 ×     |
| ← → 🗈 🖬 😫                                                                                                    |                                                            |           |
| Console Root                                                                                                    | 🚺 🛄 🎠 🕅 🔛 🛄 🗎 🕂 🗙 🛤 🛍 🕍                                    | 8 🕸 😫     |
| 🗄 👹 Performance Logs and Alert                                                                                                    | 100                                                        |           |
|                                                                                                    | 80                                                         |           |
|                                                                                                    | 60 Add Counters                                            |           |
|                                                                                                    | 40 Save As                                                 |           |
|                                                                                                    | 20                                                         |           |
|                                                                                                    |                                                            |           |
|                                                                                                    | Last 0.000 Average                                         | 17.389    |
|                                                                                                    | Minimum 0.000 Maximum                                      | 96.000    |
|                                                                                                    | Duration                                                   | 1:40      |
|                                                                                                    | Color Scale Counter Instance Parent Object                 | Computer  |
|                                                                                                    | 1.000 Pages/sec Memory                                     | \JUSCRAI  |
|                                                                                                    | 100 Avg. Disk QTotal Physic<br>1.000 % Process Total Proce | UUSCRAL   |
| \[         \]     \[         \]     \[         \]     \[         \]     \[         \]     \[         \]     \[         \]     \[         \]     \[         \]     \[         \]     \[         \]     \[         \]     \[         \]     \[         \]     \[         \]     \[         \]     \[         \]     \[         \]     \[         \]     \[         \]     \[         \]     \[         \]     \[         \]     \[         \]     \[         \]     \[         \]     \[         \]     \[         \]     \[         \]     \[         \]     \[         \]     \[         \]     \[         \]     \[         \]     \[         \]     \[         \]     \[         \]     \[         \]     \[         \]     \[         \]     \[         \]     \[         \]     \[         \]     \[         \]     \[         \]     \[         \]     \[         \]     \[         \]     \[         \]     \[         \]     \[         \]     \[         \]     \[         \]     \[         \]     \[         \]     \[         \]     \[         \]     \[         \]     \[         \]     \[         \]     \[         \]     \[         \]     \[         \]     \[         \]     \[         \]     \[         \]     \[         \]     \[         \]     \[         \]     \[         \]     \[         \]     \[         \]     \[         \]     \[         \]     \[         \]     \[         \]     \[         \]     \[         \]     \[         \]     \[         \]     \[         \]     \[         \]     \[         \]     \[         \]     \[         \]     \[         \]     \[         \]     \[         \]     \[         \]     \[         \]     \[         \]     \[         \]     \[         \]     \[         \]     \[         \]     \[         \]     \[         \]     \[         \]     \[         \]     \[         \]     \[         \]     \[         \]     \[         \]     \[         \]     \[         \]     \[         \]     \[         \]     \[         \]     \[         \]     \[         \]     \[         \]     \[         \]     \[         \]     \[ |                                                            | (poortern |
|                                                                                                    |                                                            |           |

 8. Escolha a guia Origem na caixa de diálogo Propriedades do Monitor de Sistema. Escolha Arquivos de log: como a fonte de dados e clique no botão Adicionar.

| Performance                    |                                      |       |
|--------------------------------|--------------------------------------|-------|
| 👹 File Action View Favorites   | Window Help                          | _ & × |
|                                |                                      |       |
| Console Root                   | <u>) 🗆 🎠 A 🖾 📾 📾 + × 🗧 🖷 🖓 </u>      |       |
| 🗄 👹 Performance Logs and Alert | System Monitor Properties            | 2 🚺   |
|                                | General Source Data Graph Appearance |       |
|                                | Ourrent activity                     |       |
|                                | Log files:                           |       |
|                                |                                      |       |
|                                |                                      |       |
|                                | Ndd Remove                           |       |
|                                | O Database:                          |       |
|                                | System DSN:                          | ~     |
|                                | Log set:                             | ~     |
| < >                            | Time Range                           |       |
|                                | Totarrange                           |       |
|                                |                                      |       |
|                                |                                      |       |
|                                | View range                           |       |
|                                | OK Cancel                            | Apply |

- Navegue até o diretório em que você baixou o arquivo de log PerfMon e escolha o arquivo permon csv. O arquivo de log inclui esta convenção de nomenclatura:PerfMon\_<nó>\_<mês>\_<dia>\_<ano>\_<hora>\_<minuto>.csv; por exemplo, PerfMon\_10.89.35.218\_6\_20\_2005\_11\_27.csv.
- 10. Clique em Apply.
- 11. Clique no botão **Intervalo de tempo**. Para especificar o intervalo de tempo no arquivo Log do PerfMon que você deseja exibir, arraste a barra até as horas de início e término apropriadas.
- 12. Para abrir a caixa de diálogo Adicionar contadores, clique na guia Dados e clique em Adicionar. Na caixa suspensa Objeto de desempenho, adicione Processo. Escolha Status do processo e clique em Todas as instâncias. Quando terminar as opções dos contadores, clique em

Fechar.

| 🗑 Performance                                                                       |                                                                                                    |
|-------------------------------------------------------------------------------------|----------------------------------------------------------------------------------------------------|
| 👹 File Action View Favorites Window                                                 | w Help _ 문 ×                                                                                                    |
|                                                                                     |                                                                                                    |
| Console Root<br>System Monitor<br>Mere Performance Logs and Alert<br>80             | ) * 9 🖸 🖬 🖶 + X 🔅 🛍 🛍 🙆 🛎 🔮                                                                                                    |
| System Monitor Properties                                                           | 2 🗙                                                                                                    |
| General Source Data Braph Appearance<br>Counters:                                   |                                                                                                    |
| \PhysicalDisk[_Total]\Avg. Disk Queue Length<br>\Processor[_Total]\% Processor Time | 0.000 Average 0.000<br>0.000 Maximum 0.000<br>Duration 1:29<br>nce Parent Object Computer                                                                                        |
|                                                                                     | Add Counters                                                                                                    |
| Add Remove                                                                          | Use local computer counters  Select counters from computer:  N10.89.35.218  Performance object:                                                                                  |
|                                                                                     | Process                                                                                                    |
| Color: Width: -                                                                     | O All counters O All instances                                                                                                    |
| Scale: Default Style: -                                                             | Select counters from list     Select instances from list:     CPU Time     Page Fault Count     PID     Frocess Status     STime     Thread Count     VmData     Add     Evalain |
|                                                                                     | Close                                                                                                    |

13. Dicas para quando visualizar o registro:Defina a escala vertical do gráfico como Máximo 6.Concentre-se em cada processo e veja o valor máximo de 2 ou mais.Exclua os processos que não estão em modo de espera de disco ininterrupto.Use a opção de realce.

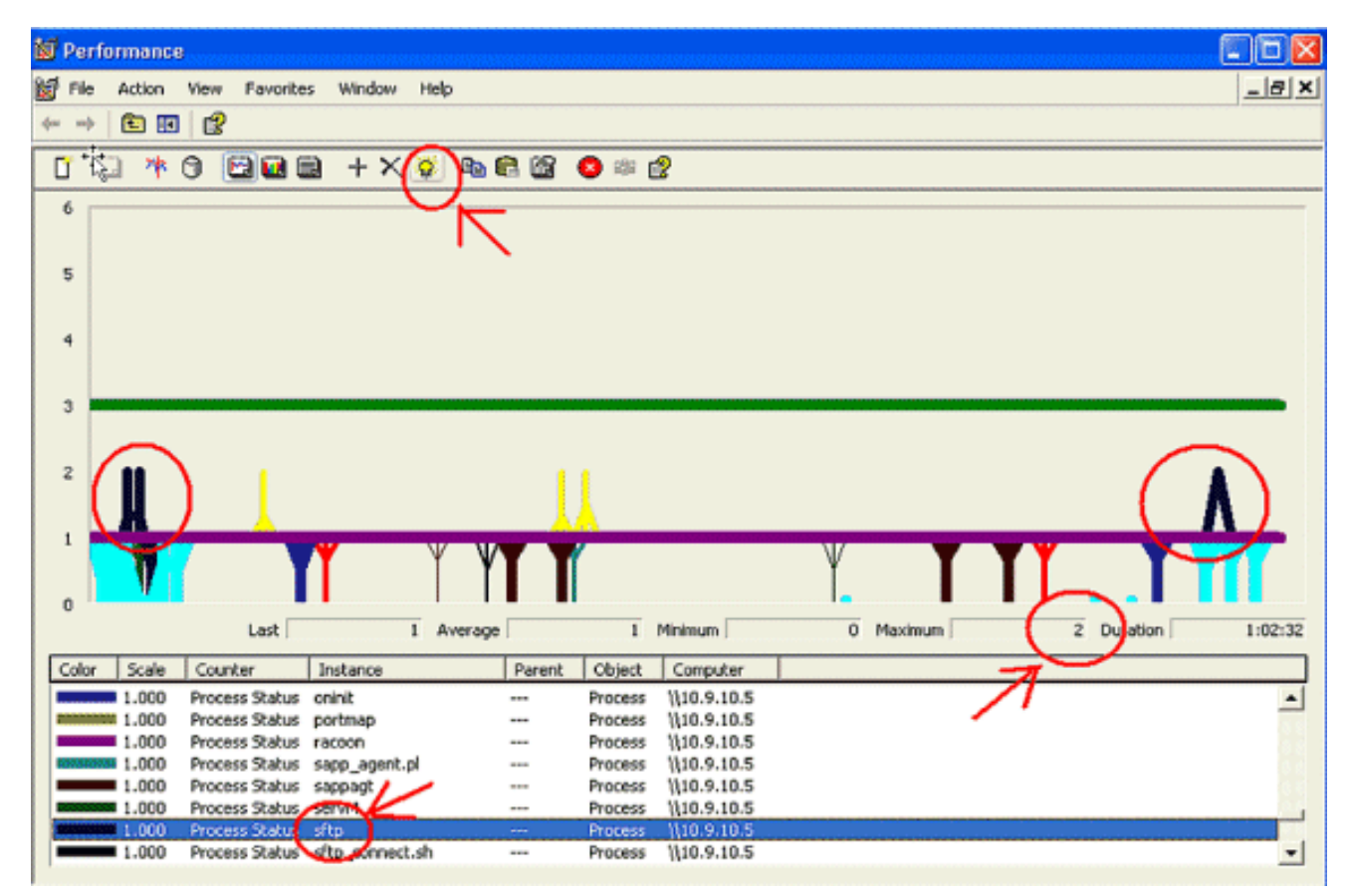

**Nota:** Status do processo 2 = Suspensão de disco ininterrupta são suspeitos. Outras possibilidades de status são: 0-running, 1-sleep, 2-Uninterruptible Dissleep, 3-Zombie, 4-Traced ou stop, 5-Paging, 6-Unknown

# Código amarelo

O alerta Code Yellow é gerado quando o serviço CallManager entra no estado Code Yellow. Para obter mais informações sobre o estado amarelo do código, consulte Limitação de chamadas e o estado amarelo do código. O alerta CodeYellow pode ser configurado para baixar arquivos de rastreamento para fins de solução de problemas.

O contador MédiaEsperadaAtraso representa a média atual esperada para tratar qualquer mensagem de entrada. Se o valor estiver acima do valor especificado no parâmetro de serviço "Code Yellow Entry Latency", o alarme CodeYellow será gerado. Este contador pode ser um indicador chave do desempenho do processamento de chamadas.

# <u>CodeYellow, mas o uso total da CPU é de apenas 25% - Por quê?</u>

Épossível que o CallManager entre no estado CodeYellow devido à falta de recursos do processador quando o uso total da CPU é de apenas 25 a 35 por cento em uma caixa de processador virtual de 4.

**Nota:** com a tecnologia Hyper-Threading ativada, um servidor com dois processadores físicos tem quatro processadores virtuais.

**Nota:** Da mesma forma, em um servidor de dois processadores, CodeYellow é possível com cerca de 50% de uso total da CPU.

# <u>Alerta: "O status do serviço está desativado. Cisco Messaging</u> Interface."

Se RTMT enviar o status de serviço for DOWN (desativado). Cisco Messaging Interface. alerta, você deve desativar o serviço Cisco Messaging Interface se o CUCM não estiver integrado a um sistema de mensagens de voz de terceiros. Se você desabilitar o serviço Cisco Messaging Interface, ele interrompe outros alertas da RTMT.

#### Informações Relacionadas

- <u>Suporte à Tecnologia de Voz</u>
- Suporte aos produtos de Voz e Comunicações Unificadas
- Troubleshooting da Telefonia IP Cisco
- Suporte Técnico e Documentação Cisco Systems